# Configurando o Cisco VPN 5000 e um roteador para abrir um túnel GRE

## Contents

Introduction Prerequisites Requirements Componentes Utilizados Conventions Configurar Diagrama de Rede Configurações Verificar Troubleshoot Informações Relacionadas

## **Introduction**

Este documento fornece uma visão geral da configuração necessária para permitir que um roteador Cisco executando o software Cisco IOS® e um Cisco VPN 5000 Series Concentrator abram um túnel GRE (Generic Routing Encapsulation).

## **Prerequisites**

#### **Requirements**

Não existem requisitos específicos para este documento.

#### **Componentes Utilizados**

As informações neste documento são baseadas nestas versões de software e hardware:

- Software Cisco IOS versão 12.0(7)T
- Software Cisco VPN 5000 Concentrator versão 5.2.19US
- Cisco VPN 5002 Concentrator

The information in this document was created from the devices in a specific lab environment. All of the devices used in this document started with a cleared (default) configuration. If your network is live, make sure that you understand the potential impact of any command.

#### **Conventions**

Para obter mais informações sobre convenções de documento, consulte as <u>Convenções de dicas</u> <u>técnicas Cisco</u>.

## **Configurar**

Nesta seção, você encontrará informações para configurar os recursos descritos neste documento.

**Observação:** para encontrar informações adicionais sobre os comandos usados neste documento, use a <u>ferramenta Command Lookup Tool</u> (somente clientes <u>registrados</u>).

#### Diagrama de Rede

Este documento utiliza a configuração de rede mostrada neste diagrama.

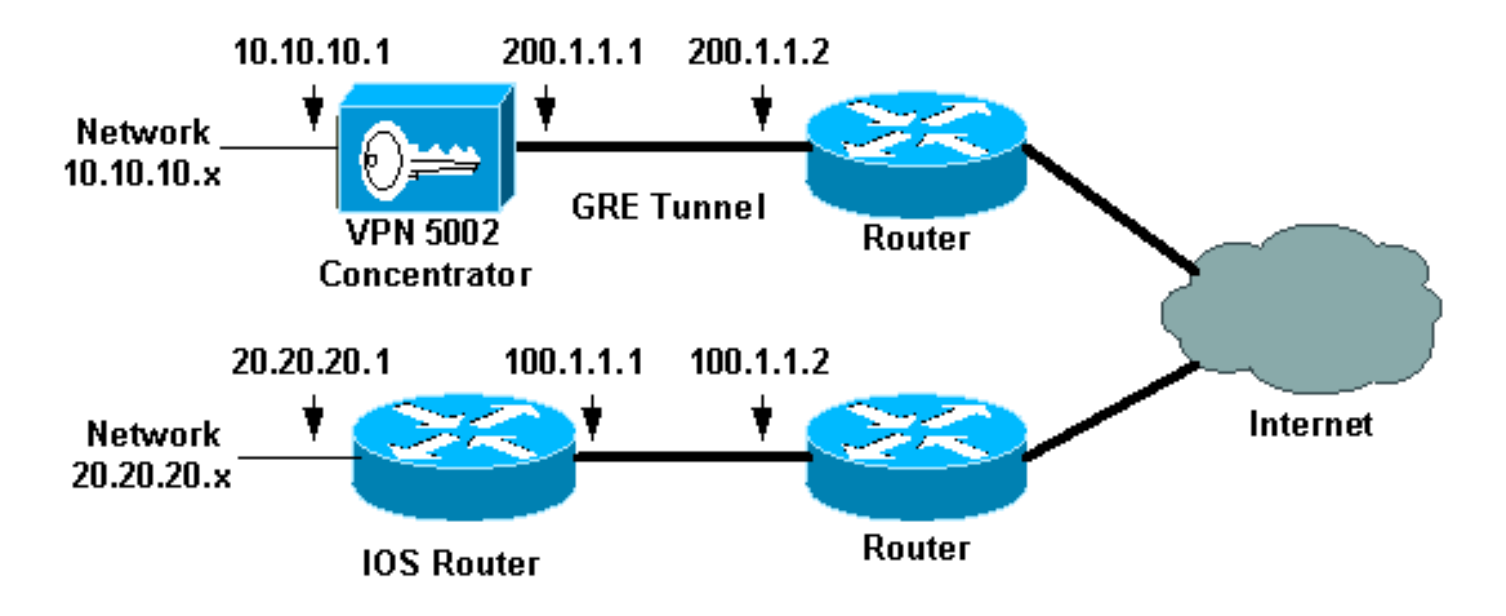

#### **Configurações**

Este documento utiliza as configurações mostradas aqui.

- <u>Cisco VPN 5002 Concentrator</u>
- <u>Roteador executando o software Cisco IOS</u>

| = | 200.1.1.2                  |
|---|----------------------------|
| = | "omar5002"                 |
| = | 00:00:a5:                  |
|   |                            |
| = | VPN 5002/8 Concentrator    |
| = | Timeserver not configured  |
| = | Command Line, from Console |
| = |                            |
| = |                            |
|   |                            |
|   |                            |

```
[ IP Ethernet 1:0 ]
Mode
                         = Routed
SubnetMask
                         = 255.255.255.0
IPAddress
                         = 200.1.1.1
[ IP Ethernet 0:0 ]
                        = Routed
Mode
SubnetMask
                        = 255.255.255.0
                         = 10.10.10.1
IPAddress
[ Tunnel Partner VPN 1 ]
EncryptMethod
                        = None
Encryption
                        = Off
Authentication
                        = Off
                         = Manual
KeyManage
Mode
                         = Main
Partner
                         = 100.1.1.1
                        = "10.10.10.0/24"
LocalAccess
BindTo
                        = "ethernet1:0"
Peer
                         = "20.20.20.0/24"
[ IP Static ]
20.20.20.0 255.255.255.0 vpn 1 1
[ IP VPN 1 ]
Numbered
                         = Off
                         = Routed
Mode
Configuration size is 1107 out of 65500 bytes.
omar5002#
Roteador executando o software Cisco IOS
Router Configuration:
Router#show running-config
Building configuration...
Current configuration:
!
version 12.0
service timestamps debug uptime
service timestamps log uptime
no service password-encryption
1
hostname Router
!
!
ip subnet-zero
!
!
1
interface Tunnel0
ip unnumbered Ethernet1
no ip directed-broadcast
tunnel source 100.1.1.1
tunnel destination 200.1.1.1
!
interface Ethernet0
ip address 100.1.1.1 255.255.255.0
no ip directed-broadcast
!
```

```
interface Ethernet1
ip address 20.20.20.1 255.255.255.0
no ip directed-broadcast
!
1
ip classless
ip route 0.0.0.0 0.0.0.0 100.1.1.2 1
ip route 10.10.10.0 255.255.255.0 Tunnel0
no ip http server
!
!
line con 0
transport input none
line aux 0
line vty 0 4
login
!
end
```

## Verificar

Esta seção fornece informações que você pode usar para confirmar se sua configuração está funcionando adequadamente.

A Output Interpreter Tool (somente clientes registrados) oferece suporte a determinados comandos show, o que permite exibir uma análise da saída do comando show.

show vpn statistics verbose — Fornece informações detalhadas do túnel.

• show interface — Fornece estatísticas de interface.

Este é um exemplo de saída do comando show vpn statistics verbose retirado do Cisco VPN 5002 Concentrator.

| omar5002                  | show v   | on stati | .stic | verbo  | ose      |           |       |       |   |
|---------------------------|----------|----------|-------|--------|----------|-----------|-------|-------|---|
| Current                   | In       | High     | ]     | Runnir | ng Tunne | el Tunn   | el Tu | ınnel |   |
| Active                    | Negot    | Water    |       | Total  | Start    | s OK      | Er    | ror   |   |
|                           |          |          |       |        |          |           |       |       |   |
| Users                     | 0        | 0        |       | 0      | 0        | 0         | C     | )     | 0 |
| Partners                  | 1        | 0        |       | 1      | 1        | 0         | C     | )     | 0 |
| Total                     | 1        | 0        |       | 1      | 1        | 0         | C     | )     | 0 |
| Stats                     |          | VPN0:    | 1     |        |          |           |       |       |   |
| Wrapped                   |          | 69       | 7     |        |          |           |       |       |   |
| Unwrapped                 | ł        | 69       | 7     |        |          |           |       |       |   |
| BadEncap                  |          |          | 0     |        |          |           |       |       |   |
| BadAuth                   |          |          | 0     |        |          |           |       |       |   |
| BadEncry                  | pt       |          | 0     |        |          |           |       |       |   |
| rx IP                     |          | 71       | .8    |        |          |           |       |       |   |
| rx IPX                    |          |          | 0     |        |          |           |       |       |   |
| $\operatorname{rx}$ Other |          |          | 0     |        |          |           |       |       |   |
| tx IP                     |          | 73       | 34    |        |          |           |       |       |   |
| tx IPX                    |          |          | 0     |        |          |           |       |       |   |
| tx Other                  |          |          | 0     |        |          |           |       |       |   |
| IKE rekey                 | Į        |          | 0     |        |          |           |       |       |   |
| Input VP                  | N pkts d | dropped  | due   | to no  | SA: O    |           |       |       |   |
| Input VP                  | N pkts d | dropped  | due   | to no  | free que | eue entri | es: O |       |   |
| ISAKMP Ne                 | egotiat: | ion stat | s     |        |          |           |       |       |   |
| Admin pag                 | ckets in | n        | 0     |        |          |           |       |       |   |
| Fastswite                 | ch packe | ets in   | 0     |        |          |           |       |       |   |
| No cookie                 | e found  |          | 0     |        |          |           |       |       |   |

#### -----. . .

| Can't insert cookie       | 0     |  |  |  |  |
|---------------------------|-------|--|--|--|--|
| Inserted cookie(L)        | 0     |  |  |  |  |
| Inserted cookie(R)        |       |  |  |  |  |
| Cookie not inserted(L)    | 0     |  |  |  |  |
| Cookie not inserted(R)    | 0     |  |  |  |  |
| Cookie conn changed       | 0     |  |  |  |  |
| Cookie already inserted   | 0     |  |  |  |  |
| Deleted cookie(L)         |       |  |  |  |  |
| Deleted cookie(R)         |       |  |  |  |  |
| Cookie not deleted(L)     | 0     |  |  |  |  |
| Cookie not deleted(R)     | 0     |  |  |  |  |
| Forwarded to RP           | 0     |  |  |  |  |
| Forwarded to IOP          | 0     |  |  |  |  |
| Bad UDP checksum          | 0     |  |  |  |  |
| Not fastswitched          | 0     |  |  |  |  |
| Esta forma accompute da a | _ / _ |  |  |  |  |

Este é um exemplo de saída do comando show interface retirado do roteador.

Router#show interface tunnel 0 Tunnel0 is up, line protocol is up Hardware is Tunnel Interface is unnumbered. Using address of Ethernet1 (20.20.20.1) MTU 1476 bytes, BW 9 Kbit, DLY 500000 usec, reliability 255/255, txload 55/255, rxload 113/255 Encapsulation TUNNEL, loopback not set Keepalive set (10 sec) Tunnel source 100.1.1.1, destination 200.1.1.1 Tunnel protocol/transport GRE/IP, key disabled, sequencing disabled Checksumming of packets disabled, fast tunneling enabled Last input 00:00:15, output 00:00:15, output hang never Last clearing of "show interface" counters never Queueing strategy: fifo Output queue 0/0, 1 drops; input queue 0/75, 0 drops 5 minute input rate 4000 bits/sec, 5 packets/sec 5 minute output rate 11000 bits/sec, 5 packets/sec 1309 packets input, 129264 bytes, 0 no buffer Received 0 broadcasts, 0 runts, 0 giants, 0 throttles 0 input errors, 0 CRC, 0 frame, 0 overrun, 0 ignored, 0 abort 1348 packets output, 316468 bytes, 0 underruns 0 output errors, 0 collisions, 0 interface resets 0 output buffer failures, 0 output buffers swapped out Router#

### **Troubleshoot**

Atualmente, não existem informações disponíveis específicas sobre Troubleshooting para esta configuração.

### Informações Relacionadas

- Página de suporte de Cisco VPN 5000 Series Concentrators
- Página de suporte do Cisco VPN 5000 Client
- Página de suporte do IPSec (protocolo de segurança IP)
- <u>Suporte Técnico Cisco Systems</u>